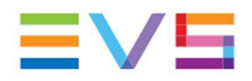

## M4X BIOS Upgrade (Congatec)

To update the BIOS, you will need a regular USB formatted in FAT32 file format.

Take the Bios Update All versions EFI June 3rd.zip and copy it to the newly bootable USB stick.

Leave the USB stick plugged in to the computer and extract the zip file (in the root folder: Right Click + Extract Here - Do not extract the zip file in a new folder labeled *Bios Update All versions EFI June 3rd*)

| - $\rightarrow$ $\checkmark$ $\uparrow$ $\blacksquare$ $\Rightarrow$ This PC $\Rightarrow$ M4X_BIOS (E:) $\checkmark$ |                    | ථ                |           |
|----------------------------------------------------------------------------------------------------|--------------------|------------------|-----------|
| Name                                                                                                    | Date modified      | Туре             | Size      |
| efi                                                                                                    | 03-Jun-21 06:31 PM | File folder      |           |
| Bios Update All versions EFI June 3rd.zip                                                                             | 07-Jul-21 12:12 PM | Compressed (zipp | 13,526 KB |
| ] cgutlcmd.efi                                                                                                    | 28-Jan-21 03:26 PM | EFI File         | 206 KB    |
| flash_biosR064.nsh                                                                                                    | 03-Jun-21 06:36 PM | NSH File         | 1 KB      |
| flash_biosR148.nsh                                                                                                    | 03-Jun-21 06:36 PM | NSH File         | 1 KB      |
| ] flash_biosR161.nsh                                                                                                  | 06-May-21 02:42 PM | NSH File         | 1 KB      |
| & R064M01.bin                                                                                                    | 03-Jun-21 02:29 PM | Video File       | 8,192 KB  |
| R148M02.bin                                                                                                    | 23-Aug-19 05:18 PM | Video File       | 8,192 KB  |
| 🛓 R161M03.bin                                                                                                    | 06-May-21 02:03 PM | Video File       | 8,192 KB  |
| Shell.efi                                                                                                    | 22-Feb-21 06:22 PM | EFI File         | 930 KB    |
| startup.nsh                                                                                                    | 03-Jun-21 06:36 PM | NSH File         | 1 KB      |

1. Plug the USB stick in M4X board

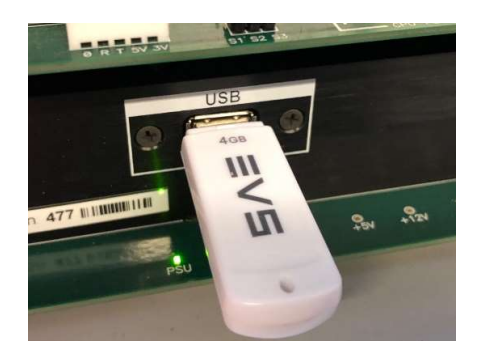

2. Then restart the Via server

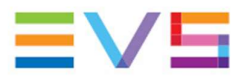

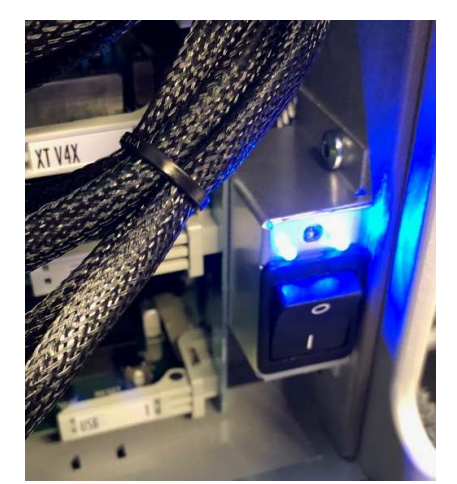

## 3. Press or hold 'DEL' on the keyboard as the system restarts.

|                                                                                                    | 06/25/2019                                                          | AND AND AND AND AND AND AND AND AND AND                                                                                                    |
|----------------------------------------------------------------------------------------------------|---------------------------------------------------------------------|----------------------------------------------------------------------------------------------------|
| Board Information<br>Product Revision<br>Serial Number<br>BC Firmware Revision<br>MAC Address<br>Boot Counter<br>Running Time | A.1<br>000005067588<br>436<br>00:13:95:39:46:A2<br>94<br>2649 hours |                                                                                                    |
| System Longuese<br>Platform Information<br>System Date<br>System Time                                                         | (English)<br>[Thu 05/06/2021]<br>[20:59:21]                         | ★+: Select Screen<br>11: Select Item<br>Enter: Select<br>+/-: Change Opt.<br>F1: General Help<br>F2: Previous Values<br>F3: Optimized Defaults<br>reactione & Full |

- 4. Press left arrow
- 5. Press 2 times top arrow and select: Launch EFI Shell from filesystem device (in Save & Exit tab)

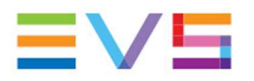

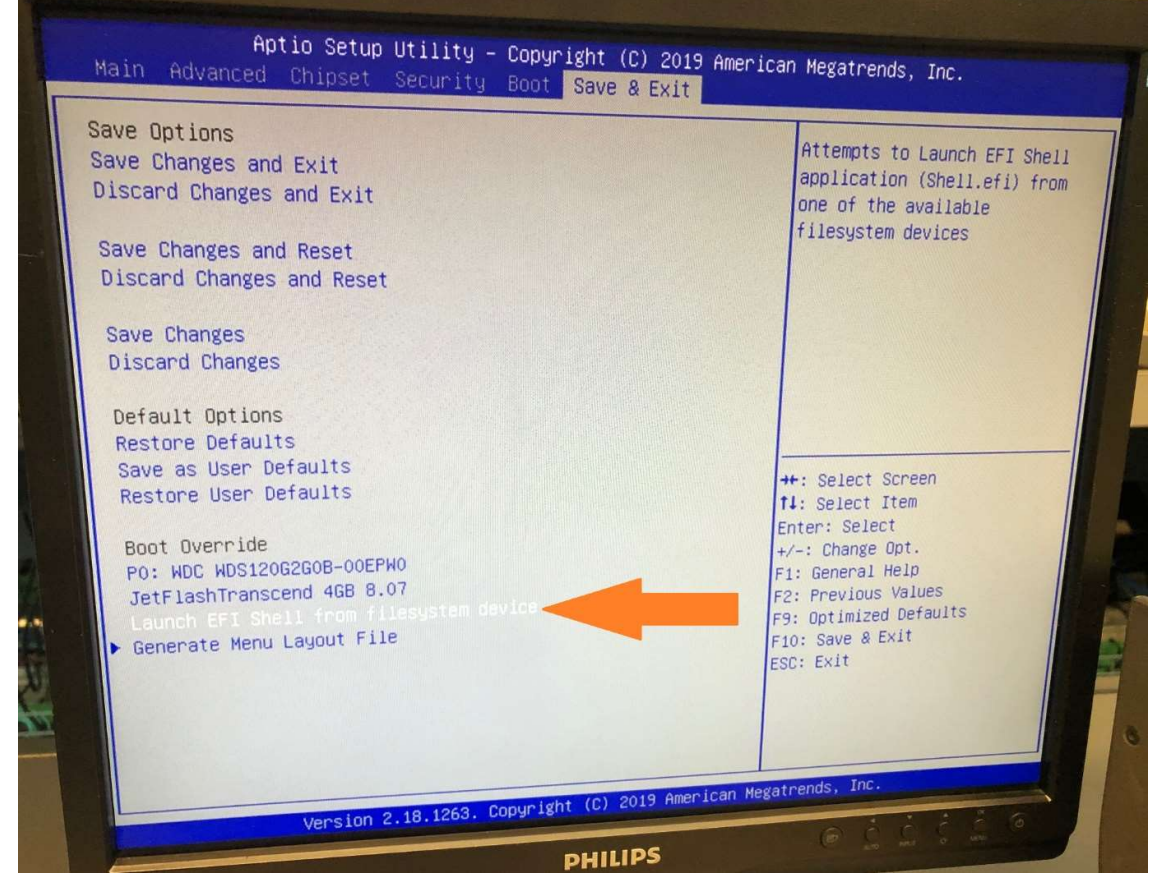

6. Press 'enter'

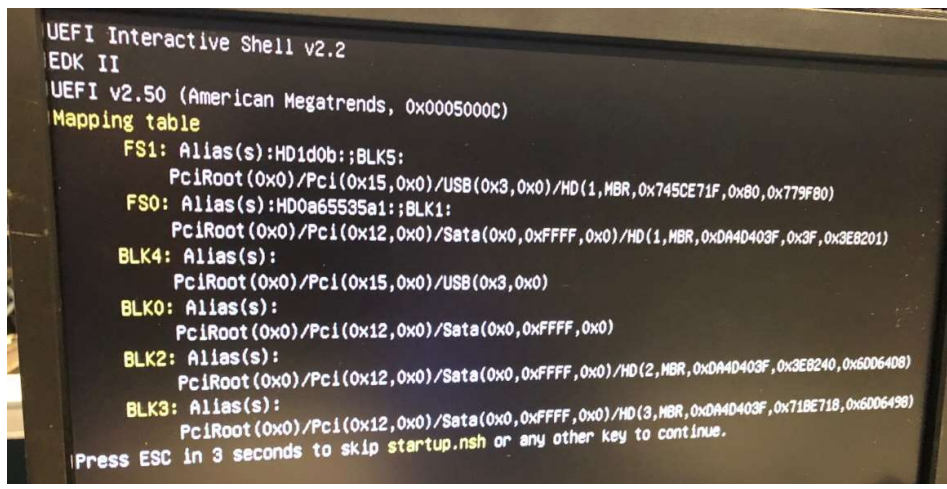

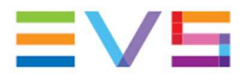

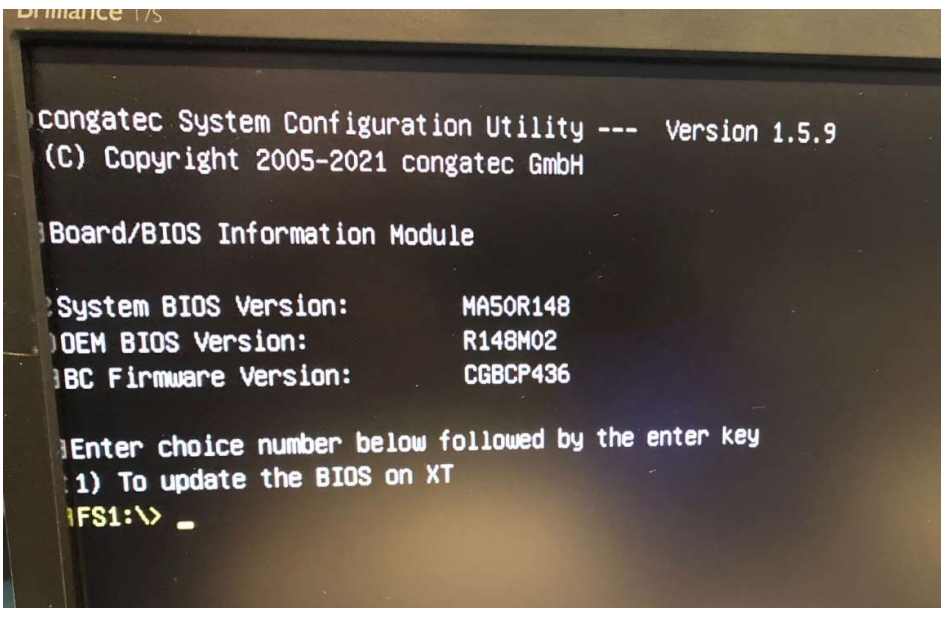

7. Type '1' and press enter

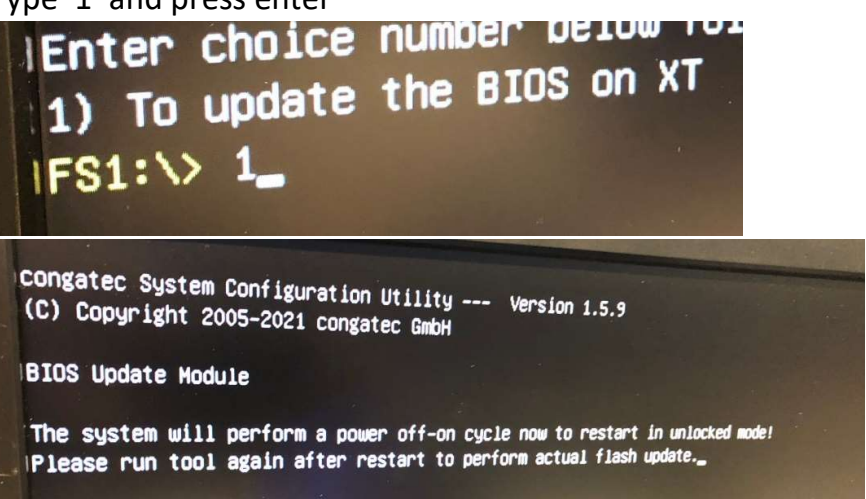

- 8. When the system restarts, press or hold 'DEL' again to enter the BIOS
- 9. Press left arrow
- 10.Press 2 times top arrow and select: Launch EFI Shell from filesystem device (in Save & Exit tab)

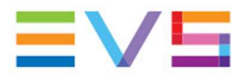

Dimance 1/

Congatec System Configuration Utility --- Version 1.5.9 (C) Copyright 2005-2021 congatec GmbH Board/BIOS Information Module System BIOS Version: MA5OR148 DEM BIOS Version: R148M02 BC Firmware Version: CGBCP436 Enter choice number below followed by the enter key 1) To update the BIOS on XT IFS1:>> \_

11.Type '1' and press enter

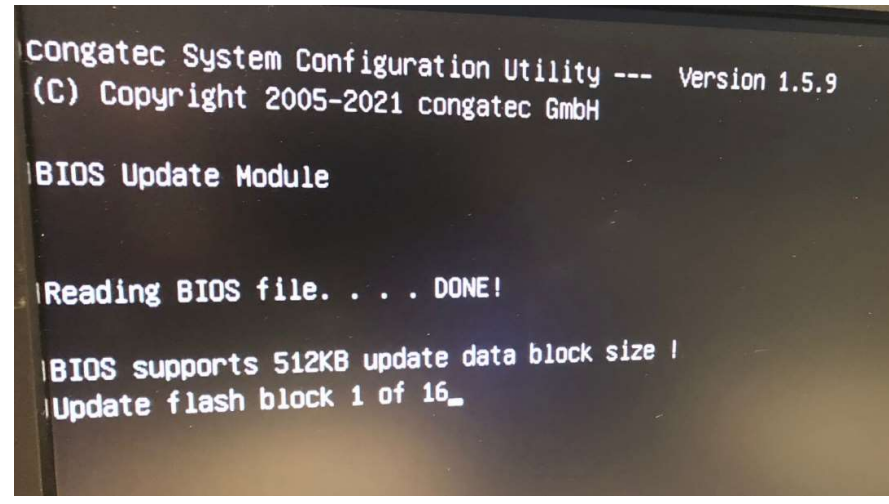

12. Wait but don't switch off the server !!!

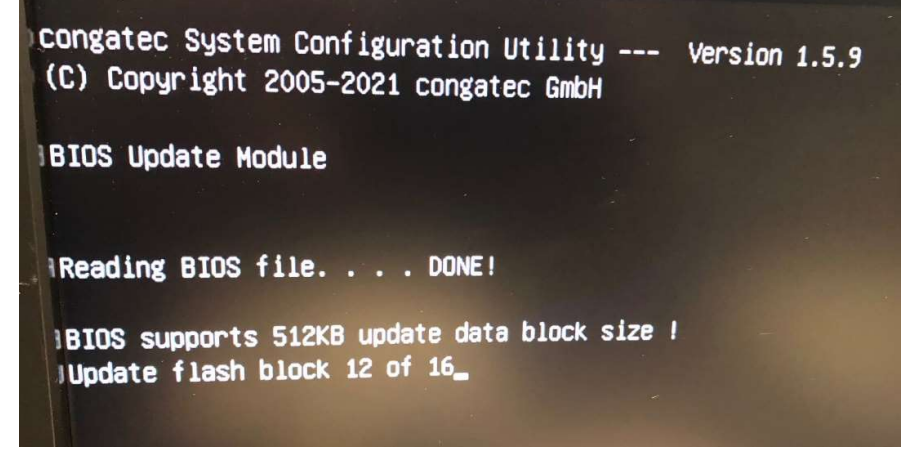

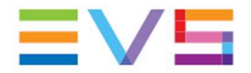

Congatec System Configuration Utility --- Version 1.5.9 (C) Copyright 2005-2021 congatec GmbH BIOS Update Module Reading BIOS file. . . . DONE! BIOS supports 512KB update data block size ! Update flash block 16 of 16 Verify BIOS update . . . . DONE! BIOS successfully updated! BIOS successfully updated! BOard will restart now!\_

## 13.Unplug USB stick

14. Power off – Wait 30 seconds - Power on

15.Wait few minutes .... Take a coffee 😉

16.Launch Multicam